# オフライン専用端末でWinactorの ライセンス申請を行う場合について

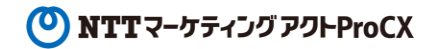

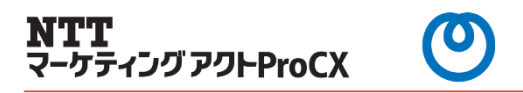

★オフライン専用端末でWinactorのライセンス申請を行う場合は、以下の手順で実施してください。

## <u>1.プロダクトIDの出力</u>

プロダクトIDファイルをWinactorインストール端末から出力してください。

#### <u>2.プロダクトIDの移動</u>

ネットワーク(インターネット接続可能)端末へプロダクトIDファイルに移動させてください。

#### 3.ライセンスファイル申請

「1.WinActor® ライセンスインストール手順書(ノードロックライセンス:新規・更新)」を参照して ライセンスファイル申請を行ってください。

<u>\*https://www.nttactprocx.com/solution/dx/rpa-secondary\_agency/howto.html</u>

### 4.ライセンスファイルの移動

メールで届いたライセンスファイルをWinactor端末に移動させてください。

#### 5.ライセンスファイルの適用

上記記載マニュアルを参照して、ライセンスファイルの適用を行ってください。